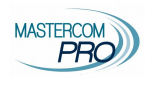

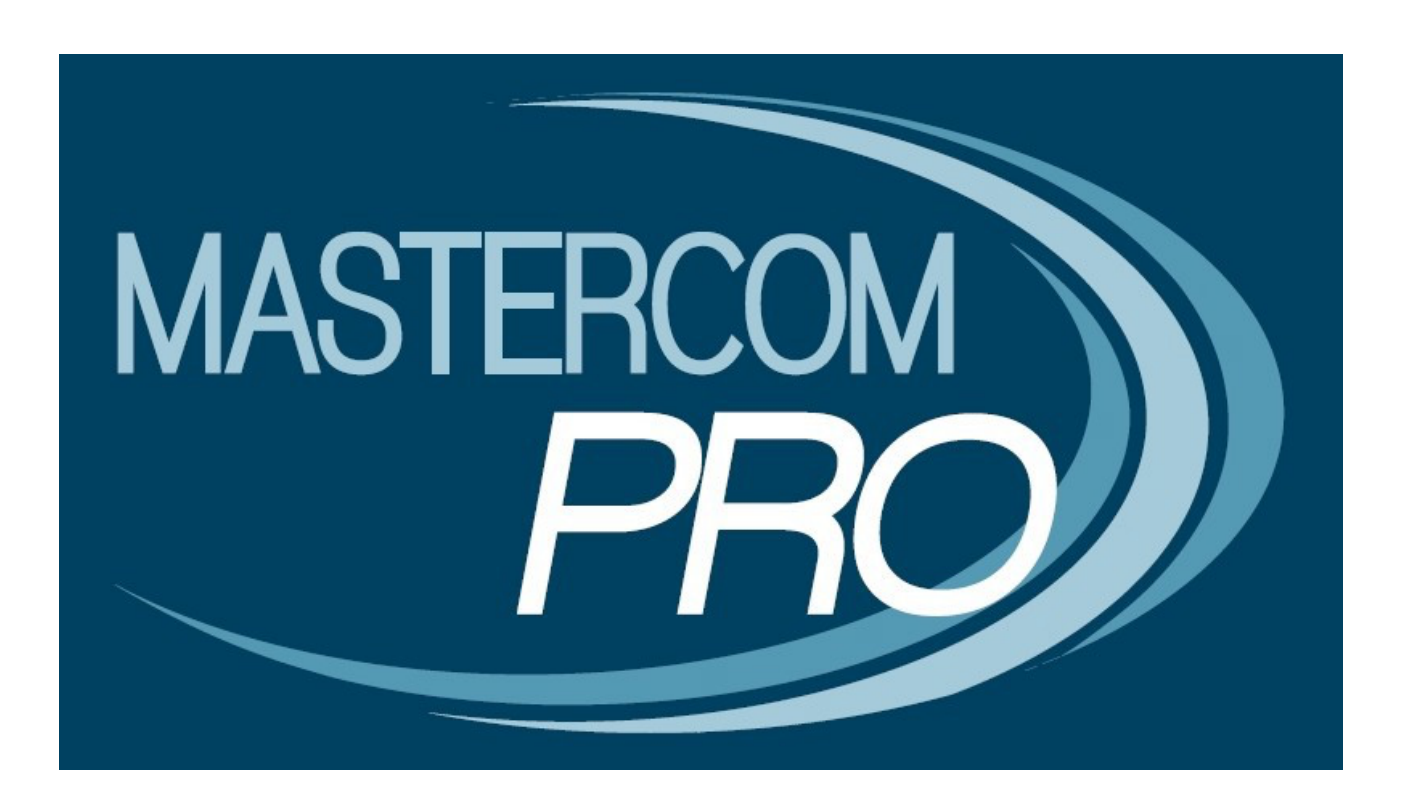

# REGISTRO ELETTRONICO MASTERCOM VERSIONE 2019

## **GESTIONE VOTI**

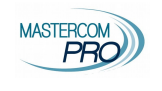

### VOTI

Per visualizzare la situazione dei voti di un alunno o dell'intera classe, e per inserirne di nuovi, accedere all'area Voti del menù principale del registro selezionando, subito dopo, la classe desiderata.

La tabella mostra il riepilogo delle valutazioni mensili della classe.

Vengono distinte per colore le varie tipologie di valutazione: Scritto/Grafico (S/G), Orale (O), Pratico (P), Nota Didattica (N.D.).

ATTENZIONE: per note didattiche si intendono.

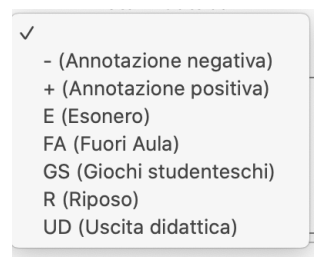

Le insufficienze sono evidenziate dallo sfondo rosso.

Il menù a tendina Classe consente di scegliere la classe da visualizzare.

Il menù *Materia* consente, invece, di scegliere quale delle proprie materie visualizzare, compresa l'opzione *Tutte* che mostrerà i voti di tutte le materie del docente nella stessa tabella.

**ATTENZIONE**: il coordinatore di classe ha la possibilità di vedere i voti di tutte le materie, selezionando l'opzione *TUTTE* visualizzerà i voti di tutte le materie, mentre con il menù a tendina potrà anche scegliere di visualizzare i propri voti oppure quelli di un'altra materia.

Il menù *Periodo* consente di visualizzare i voti, a scelta, di tutto l'anno scolastico, solo del primo trimestre, o solo del secondo pentamestre.

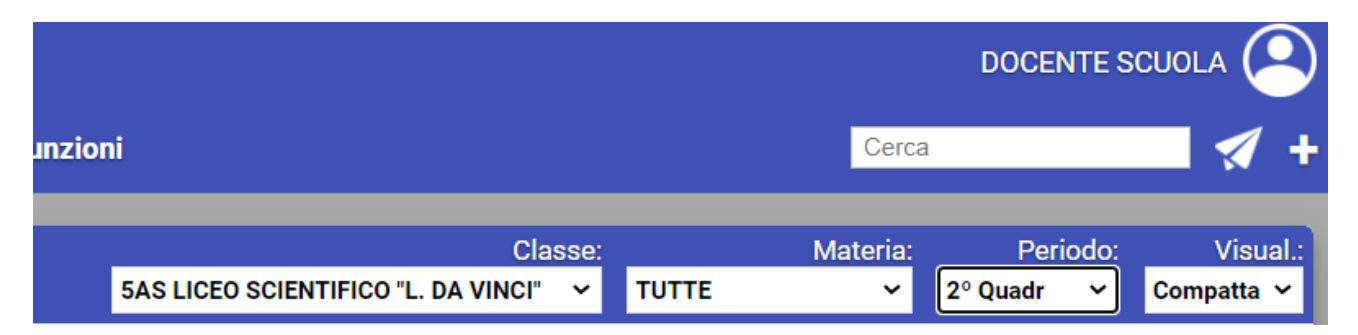

Il menù Visualizzazione (*Visual*) consente di scegliere tra due differenti visualizzazioni nella sezione voti: la classica ESTESA o la nuova COMPATTA.

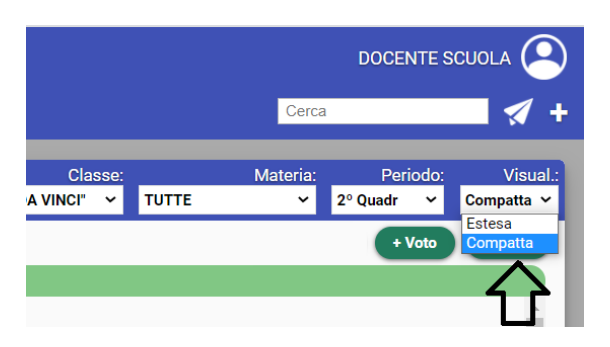

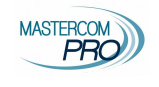

La schermata si modificherà come nelle seguenti immagini.

| Voti                     |                  |                   | Classe:<br>5AS LICEO SCIENTIFICO "L. DA VINCI" 🗸 IT. | Materia: Periodo: Visual.:<br>ALIANO V 2º Quadr V Estesa V |
|--------------------------|------------------|-------------------|------------------------------------------------------|------------------------------------------------------------|
| ☑ (S/G) ☑ (D) ☑ (P) ☑ (  | N.D. 🗹 Ob./Comp. |                   | Ag                                                   | ggiorna Comp/Obiett + Voto + Multi                         |
| Elenco voti della classe |                  |                   |                                                      |                                                            |
| Ente                     | Lunedì 18 gen 21 | Martedi 19 gen 21 | Venerdì 22 gen 21                                    | Martedi 26 gen 21                                          |
| Foto                     | Voti             | Voti              | Voti                                                 | Voti                                                       |
| 1. Alighieri Dante       | 8                | A                 | 8                                                    |                                                            |
| 2. Colombo Cristoforo    | 8+               | 8                 |                                                      |                                                            |
| 3. Curie Marie           | 4.5              |                   |                                                      | 5                                                          |
| 4. Einstein Albert       |                  | ЕСТ               | ЕСЛ                                                  |                                                            |
| 5. Hack Margherita       | 10               | EDI               | ESA                                                  |                                                            |
| 6. Master Com            | 9                |                   |                                                      |                                                            |
|                          | Voti             | Voti              | Voti                                                 | Voti                                                       |
|                          | Lunedi 18 gen 21 | Martedì 19 gen 21 | Venerdi 22 gen 21                                    | Martedi 26 gen 21                                          |

ESTESA: una colonna per ogni giorno in cui è stato assegnato almeno un voto/annotazione ad un alunno della classe.

| M-41       |                                                        |                      |                                                                |     | Class                           | e:       | Materia:  | Periodo:     | Visual.:   |
|------------|--------------------------------------------------------|----------------------|----------------------------------------------------------------|-----|---------------------------------|----------|-----------|--------------|------------|
| voti       |                                                        |                      |                                                                | 5AS | LICEO SCIENTIFICO "L. DA VINCI" | ITALIANO | ~         | 2° Quadr 🛛 🛩 | Compatta 🗸 |
| <b>2</b> 💽 | 5/G ☑ <b>[0</b> ☑ <b>[P</b> ☑ <b>[N.D.</b> ☑ Ob./Comp. |                      |                                                                |     |                                 | Aggiorna | Comp/Obie | tt + Voto    | + Multi    |
| Ele        | nco voti della classe                                  |                      |                                                                |     |                                 |          |           |              |            |
| F          | to                                                     |                      |                                                                |     |                                 |          |           |              | <u>^</u>   |
| 1.         | Alighieri Dante                                        | Media pes. 1         | 18/1         19/1         22/1           8         A         8 | 5   |                                 |          |           |              |            |
| 2.         | Colombo Cristoforo                                     | Media pes. 1<br>8.13 | 8+ 8                                                           |     |                                 |          |           |              |            |
| 3.         | Curie Marie                                            | Media pes. 11        | 8/1         26/1           4.5         5                       |     |                                 |          |           |              |            |
| 4.         | Einstein Albert                                        | Media pes. 2<br>9    | <u>9</u>                                                       | CO  | MPAT                            | ΤΑ       |           |              |            |
| 5.         | Hack Margherita                                        | Media pes. 1         | 18/1                                                           |     |                                 |          |           |              |            |
| 6.         | Master Com                                             | Media pes. 1         | 9                                                              |     |                                 |          |           |              | -          |

COMPATTA: non avrà colonne divise per data (che sarà comunque specificata sarà su ogni voto). Scegliendo la Visualizzazione Compatta, il docente visualizzerà la media aritmetica (o ponderata). Tale calcolo si modificherà automaticamente alla modifica del periodo selezionato (tutto l'anno, primo quadrimestre/trimestre, secondo quadrimestre/pentamestre).

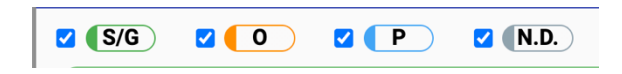

Selezionando o deselezionando le singole tipologie è possibile includerle o escluderle dalla tabella.

Per accedere al dettaglio di uno studente, cliccare sul suo nome. La tabella mostra la situazione voti generali dell'anno scolastico.

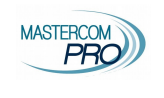

| Voti         |     |      |           |     |      |         |      |   |      |            |        |    |    |    |    |    |      |    | Cla | asse: | 5AS LICE | EO SCIENT | TIFICO | "L. D | DA \ • | Materi | ia: TU | TTE  |      | •     |
|--------------|-----|------|-----------|-----|------|---------|------|---|------|------------|--------|----|----|----|----|----|------|----|-----|-------|----------|-----------|--------|-------|--------|--------|--------|------|------|-------|
| ⊮ (S/G       | •   | 0    | $\supset$ | e ( | P    | ✓ (N.D. |      | • | Solo | giorni cor | n voti |    |    |    |    |    |      |    |     |       |          |           |        |       |        |        | +\     | /oto |      | Multi |
| Voti di ALIG | HIE | RI D | ANT       | Ξ   |      |         |      |   |      |            |        |    |    |    |    |    |      |    |     |       |          |           |        |       |        |        |        |      | Chiu | idi 🥈 |
|              | 1   | 2    | 3         | 4 5 | 6    | 7       | 8    | 9 | 10   | 11         | 12     | 13 | 14 | 15 | 16 | 17 | 18   | 19 | 20  | 21    | 22       | 23        | 24     | 25    | 26     | 27     | 28     | 29   | 30   | 31    |
| Settembre    |     |      |           |     |      |         |      |   |      | 8          |        |    |    |    |    |    | 7.50 | 7  |     |       |          |           |        |       |        |        |        |      |      |       |
| Ottobre      |     |      |           |     |      |         |      |   |      | 8          |        |    |    |    |    |    |      |    |     |       | 7.25     | 6.75      |        |       |        |        |        |      |      | _     |
| Novembre     |     |      |           |     |      |         |      |   |      |            |        |    |    |    |    |    |      |    |     |       |          |           |        |       |        |        |        |      |      |       |
| Dicembre     |     |      |           |     |      | 8       |      |   |      |            |        |    |    |    |    |    |      |    |     |       |          |           |        |       |        |        |        |      |      |       |
| Gennaio      |     |      |           |     |      |         |      |   |      |            |        |    |    |    |    |    |      |    |     |       |          |           |        |       |        |        |        |      |      | _     |
| Febbraio     |     |      |           |     | 4.25 |         |      |   |      |            |        |    |    |    |    |    |      |    |     |       |          |           |        |       |        |        |        |      |      |       |
| Marzo        |     |      |           |     |      |         | 5.75 |   |      |            |        | 9  |    |    |    |    |      |    |     |       |          |           |        |       |        |        |        |      |      |       |
| Aprile       |     |      |           |     |      |         |      |   |      |            |        |    |    |    |    |    |      |    |     |       |          |           |        |       |        |        |        |      |      |       |
| Maggio       |     |      |           |     |      |         |      |   |      |            |        |    |    |    |    |    |      |    |     |       |          |           |        |       |        |        |        |      |      |       |
| Giugno       |     |      |           |     | 9    |         |      |   | 6    |            |        |    |    | 8  |    |    |      |    |     |       |          |           |        |       |        | 8      |        |      |      |       |
| Luglio       |     |      |           |     |      |         |      |   |      |            |        |    |    |    |    |    |      |    |     |       |          |           |        |       |        |        |        |      |      |       |
| Agosto       |     |      |           |     |      |         |      |   |      |            |        |    |    |    |    |    |      |    |     |       |          |           |        |       |        |        |        |      |      |       |
|              | 1   | 2    | 3         | 4 5 | 6    | 7       | 8    | 9 | 10   | 11         | 12     | 13 | 14 | 15 | 16 | 17 | 18   | 19 | 20  | 21    | 22       | 23        | 24     | 25    | 26     | 27     | 28     | 29   | 30   | 31    |

#### Inserimento voti e note didattiche

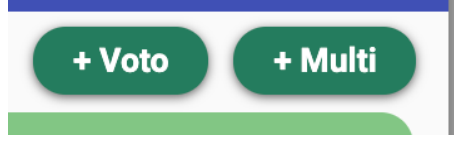

Cliccare su +Voto per aggiungere un singolo voto su uno studente, per esempio nel caso di un'interrogazione. Indicare il nome dello studente, la data del voto, la materia, il tipo, il voto e la descrizione generale (nella parte sinistra della schermata).

È importante compilare tutti i campi di seguito indicati per registrare il voto, è opportuno (anche se non obbligatorio) anche indicare "Note del voto didattico" questo renderà la lettura più chiara a studenti e famiglie, ma anche al docente coordinatore. Cliccare poi su Inserisci.

|                                                                 | INSERISC<br>Puoi inserire un voto, una no | I VOTO<br>ta didattica o entrambe |                    |  |
|-----------------------------------------------------------------|-------------------------------------------|-----------------------------------|--------------------|--|
| Studente                                                        | Mate                                      | ria<br>V                          | Data<br>04/02/2021 |  |
| Tipo voto     Vot       Scritto         Note del voto didattico | v Peso                                    | Note della nota didattica         | Nota Didattica     |  |
|                                                                 | Chiudi                                    | nserisci                          |                    |  |

#### Che cosa significa dare un peso ai voti?

Per capire meglio il concetto, prima di spiegarne l'applicazione sul sistema, facciamo un esempio semplice: nel 2° quadrimestre, in Scienze, Andrea ha preso i seguenti voti:

- 7 e 51/2 in verifiche di classe;
- 6 e 5 in prove di laboratorio;
- 7 in un progetto di ricerca.

Il docente, però, ritiene che questi voti abbiano un valore diverso in base al tipo di prova:

- i voti delle verifiche di teoria valgono il 100%;
- i voti delle prove pratiche in laboratorio valgono la metà (50%);
- il voto della prova di ricerca vale il doppio (200%).

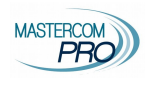

La media di fine anno scolastico che il docente svolgerà per la valutazione di Andrea, quindi, non sarà più una semplice media aritmetica dei voti, ma dovrà tener conto del peso di ciascun voto.

Questo processo viene definito media ponderata.

Questi i valori che possono essere inseriti, se si lascia impostato il valore impostato di default 1 i voti varranno normalmente per 1 voto

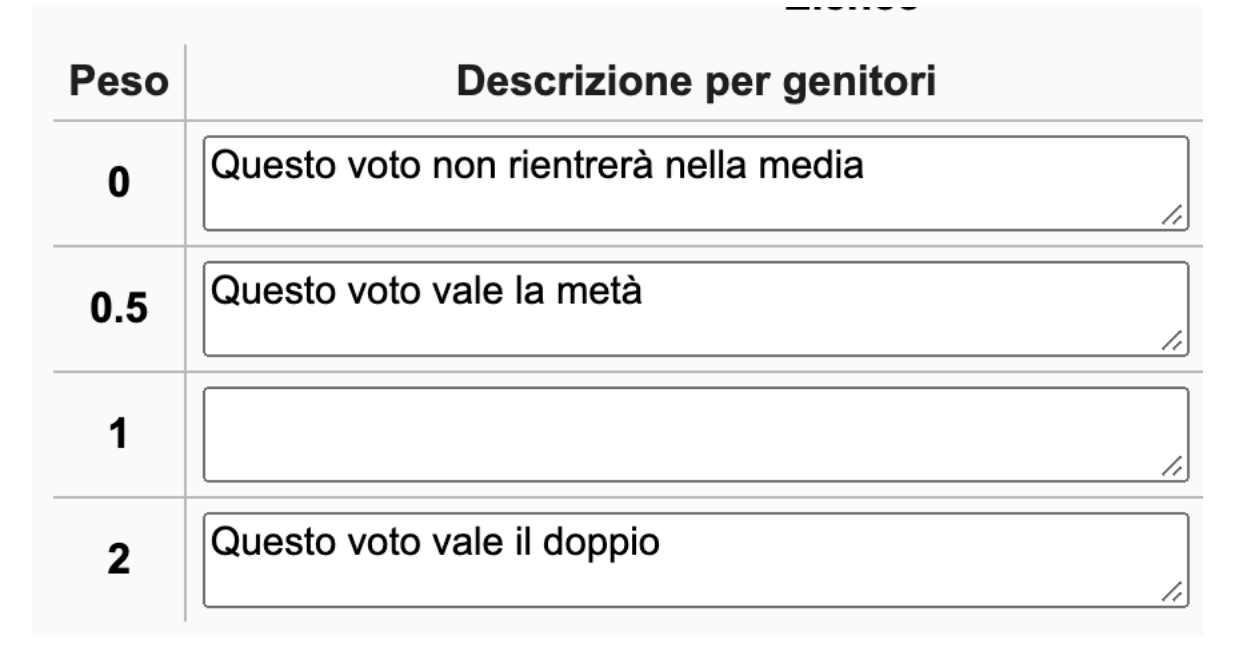

Per inserire una nota didattica, ovvero un elemento di valutazione che non rientra nella media utilizzare l'area destra della schermata. Indicare materia, la nota didattica scegliendo un valore tra quelli proposti dal menù a tendina, ed eventualmente la descrizione. Quindi cliccare Inserisci.

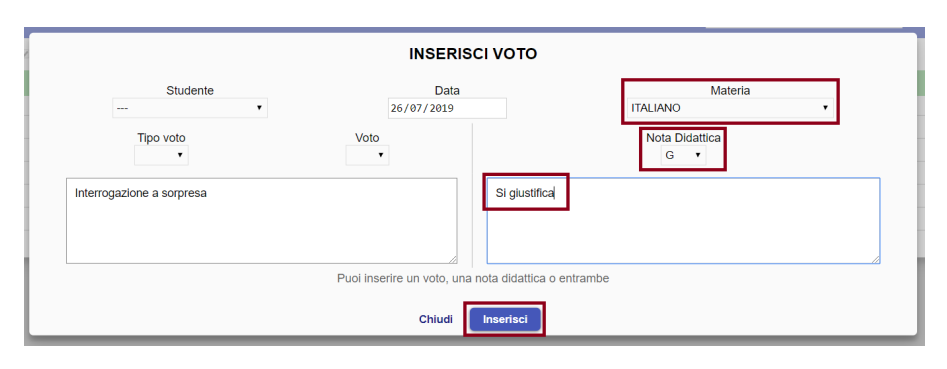

Se si desidera inserire più voti contemporaneamente, per esempio un compito in classe, cliccare su <u>+Multi</u>. Verificare la data del voto, la materia e la tipologia quindi inserire il voto di ciascuno studente in corrispondenza del nome. È possibile modificare anche il peso del voto, modificando la prima casella sarà parimente modificato il peso di tutti i voti, è possibile anche modificare il valore a seconda dell'alunno.

È opportuno (anche se non obbligatorio) anche indicare "Note del voto didattico" questo renderà la lettura più chiara a studenti e famiglie, ma anche al docente coordinatore.

Cliccare Inserisci.

#### Registro elettronico Mastercom Gestione voti

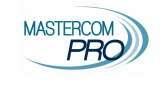

|                            | INSERISCI MULTIVO     | то |                   |                  |
|----------------------------|-----------------------|----|-------------------|------------------|
| Data 04/02/2021            | Materia<br>MATEMATICA | ~  |                   | + Nota Didattica |
| Studente                   |                       | S  | Voto<br>scritto ❤ | <b>Peso</b><br>1 |
| Alighieri Dante            |                       |    | ~                 | 1 🗸              |
| Carducci Giosuè            |                       |    | ~                 | 1 🛩              |
| Rossi Mario                |                       |    | ~                 | 1 🛩              |
| Commento al voto didattico |                       |    |                   | /                |
|                            | Chiudi Inseriso       | i  |                   |                  |

La nota didattica è inseribile anche dalla modalità +Multi.

|            |  | INSERISCI MULTIVOTO |                  |
|------------|--|---------------------|------------------|
| Data       |  | Materia             |                  |
| 21/10/2020 |  | ~                   | + Nota Didattica |
|            |  |                     | <b>A</b>         |

Cliccando il pulsante <u>+Nota Didattica</u> si aggiungerà una colonna che consente l'inserimento delle note sui vari studenti, con le stesse modalità del multivoto.

|                    | INSERISCI MULTIVOTO |                |
|--------------------|---------------------|----------------|
| Data<br>07/11/2019 | M:<br>ITALIANO      | ateria 🔻       |
| Studente           | Voto<br>Scritto ▼   | Nota didattica |
| Alighieri Dante    | •                   | + 🔻            |
| Colombo Cristoforo | •                   | - •            |
| Curie Marie        | •                   | + 🔻            |
| Einstein Albert    | •                   | - 🔻            |
| Hack Margherita    | •                   | + 🔻            |
| Commento al voto   | Partecipazione      |                |
|                    | Chiudi Inserisci    |                |

Dalla tabella generale della classe o dello studente, il docente potrà modificare o eliminare voti e note didattiche già inserite. Facendo clic sul voto, al suo fianco comparirà un menù con tre opzioni.

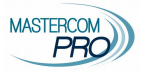

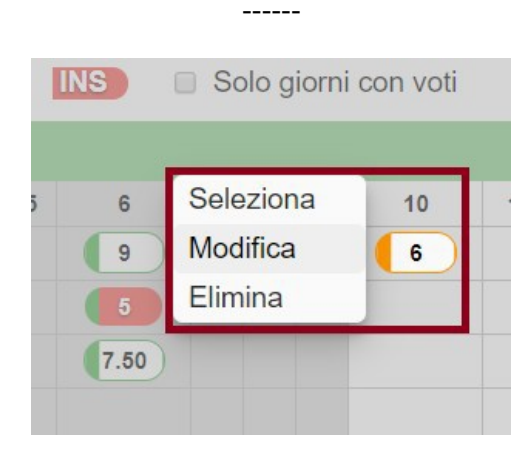

*Modifica*: per apportare una modifica al voto. *Elimina*: per cancellare direttamente il voto cliccato.

*Seleziona*: consente di selezionare più voti nella tabella, quindi procedere all'eliminazione massiva dei voti selezionati tramite il pulsante *Elimina* nella porzione inferiore dello schermo.

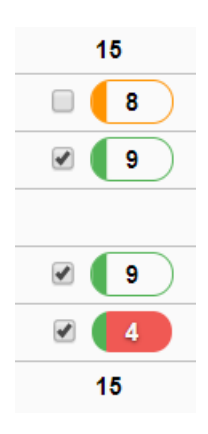

Nota bene: il Registro svolge un controllo automatico e non consente di caricare il voto a un alunno che era assente nella data impostata sul voto.

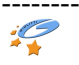